1. Create an account on Extension Foundation's Online Campus https://campus.extension.org/

| 🚷 Extension Foundation Online C 🗙 🝯 Mail - The                           | odora Biney-Amissal 🗙 📔 🌍 New Tab | ×   +                                                                    |              |   |      | ~ |
|--------------------------------------------------------------------------|-----------------------------------|--------------------------------------------------------------------------|--------------|---|------|---|
| $\leftarrow$ $\rightarrow$ C $\triangleq$ campus.extension.org/login/ine | dex.php                           | 0                                                                        | • 🖞          | ☆ |      | : |
| EXTENSION<br>FOUNDATION Campus                                           |                                   |                                                                          |              |   | LOGI | м |
| ENGLISH (UNITED STATES)                                                  | (EN_US) -                         |                                                                          |              |   |      |   |
| Extension Founda<br>t.bamissah<br><br>Remember username<br>Log in        | tion Online Campus                | <section-header><text><text><text></text></text></text></section-header> | of<br>,<br>e |   |      |   |
|                                                                          |                                   | You are not logged in.<br>Get the mobile app                             |              |   |      |   |

2. Once your account has been created login.

3. Scroll down to the section titled "Courses".

| 🚯 Extension Foundation Online C 🗙 🧃                                                                                                    | Mail - Theodora Biney-Amissal X   🔊 New Tab X   +                                                                                                    |  |  |  |  |  |  |
|----------------------------------------------------------------------------------------------------|----------------------------------------------------------------------------------------------------|--|--|--|--|--|--|
| $\leftrightarrow$ $\rightarrow$ C $\$ ampus.extension.                                                                                                    | rg 🖞 📩 🗈 😩 :                                                                                                    |  |  |  |  |  |  |
| ENGLISH (UNITED                                                                                                    | D STATES) (EN_US) = MY COURSES =                                                                                                    |  |  |  |  |  |  |
| Extension For                                                                                                    | upcoming webinars at Learn.  Online Webinars  Online Webinars  Control of the teath of the teath of teath of teath |  |  |  |  |  |  |
| NEED TECHNICAL HELP                                                                                                    |                                                                                                    |  |  |  |  |  |  |
| For help with course content<br>or progress, please reach out<br>to your course teacher using<br>the Course Contacts block<br>below. Otherwise, for other<br>technical issues, use our<br><b>Campus Help page</b> for<br>assistance. | Find courses by browsing the categories below, or search by name or keyword: Search courses: View list of fee based courses at the Extension Foundation Catalog. Expand all                                                                                                    |  |  |  |  |  |  |
|                                                                                                    | → 4-H & Youth                                                                                                    |  |  |  |  |  |  |
| ✓ Home<br>Dashboard                                                                                                    | Agriculture & Animals                                                                                                    |  |  |  |  |  |  |
| <ul> <li>Site pages</li> <li>My courses</li> <li>IVG</li> <li>SEED Toolkit</li> </ul>                                                                                                    | Community & Economics                                                                                                    |  |  |  |  |  |  |
|                                                                                                    | Energy & Environment                                                                                                    |  |  |  |  |  |  |
|                                                                                                    | Home & Family                                                                                                    |  |  |  |  |  |  |
|                                                                                                    | Pest Management     All rights reserved.                                                                                                    |  |  |  |  |  |  |

4. Select and use the drop-down arrow under the "Professional Performance" section of the course catalog.

| 🚯 Extension Foundation Online C 🗙                                                                                      | 💁 Mail - Theodora Biney-Amissal 🗙   😧 New Tab 🛛 🗙   🕂               | ~                                  |
|----------------------------------------------------------------------------------------------------|---------------------------------------------------------------------|------------------------------------|
| $\leftrightarrow$ $\rightarrow$ C $$ campus.extensio                                                                   | norg                                                                | 🖞 \star 🖬 😩 🗄                      |
| Menu ENGLISH (UNIT                                                                                                    | ED STATES) (EN_US) - MY COURSES -                                   |                                    |
| below. Otherwise, for other<br>technical issues, use our<br><b>Campus Help page</b> for<br>assistance.                 | View list of fee based courses at the Extension Foundation Catalog. | 👻 Collapse all                     |
|                                                                                                    | › 4-H & Youth                                                       |                                    |
| <ul> <li>Home</li> <li>Dashboard</li> <li>Site pages</li> <li>My courses</li> <li>IVG</li> <li>SEED Toolkit</li> </ul> | Agriculture & Animals                                               |                                    |
|                                                                                                    | Community & Economics                                               |                                    |
|                                                                                                    | Energy & Environment                                                |                                    |
|                                                                                                    | Home & Family                                                       |                                    |
|                                                                                                    | Pest Management                                                     |                                    |
|                                                                                                    | Professional Performance                                            |                                    |
|                                                                                                    | Diversity, Equity, & Inclusion                                      |                                    |
|                                                                                                    | PP: Montana                                                         |                                    |
|                                                                                                    | PP: North Dakota                                                    |                                    |
|                                                                                                    | → Teaching & Learning                                               | n Foundation. All rights reserved. |

5. Locate the "SEED Method Online Toolkit" and select the arrow on the right to enroll and begin the course.

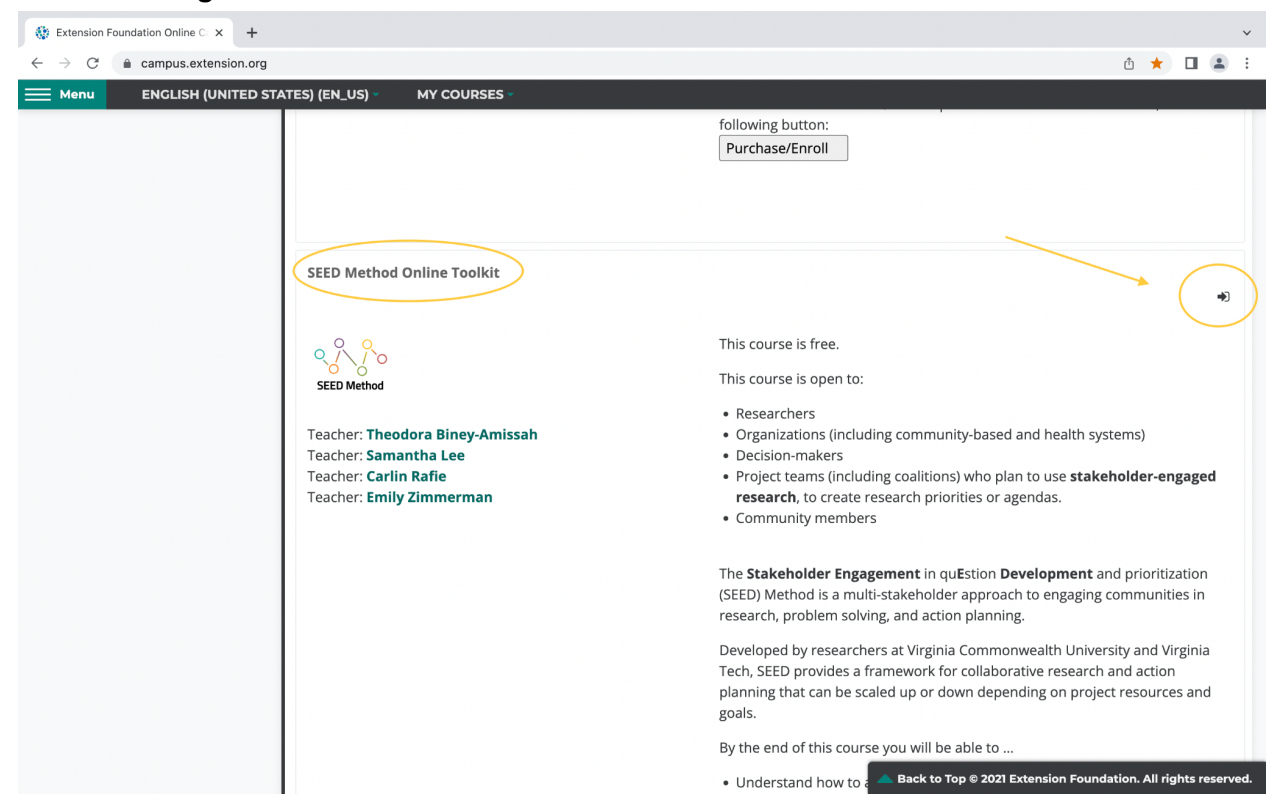